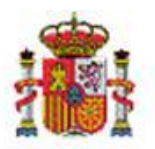

INTERVENCIÓN GENERAL DE LA ADMINISTRACIÓN DEL ESTADO

# SOROLLA2

# MODELO 190

## Tabla de contenido

### 1 GENERACIÓN MODELO 190 EN SOROLLA 2 ...... 2

# **Historial de versiones**

| Fecha versión | Descripción       |
|---------------|-------------------|
| 26/05/2020    | Primera revisión. |

## 1 Generación Modelo 190 en Sorolla 2

La información se podrá obtener a nivel de Unidad tramitadora o de Órgano gestor. Entrar como UNIDAD TRAMITADORA en el punto de menú:

Descargas > Agencia Tributaria

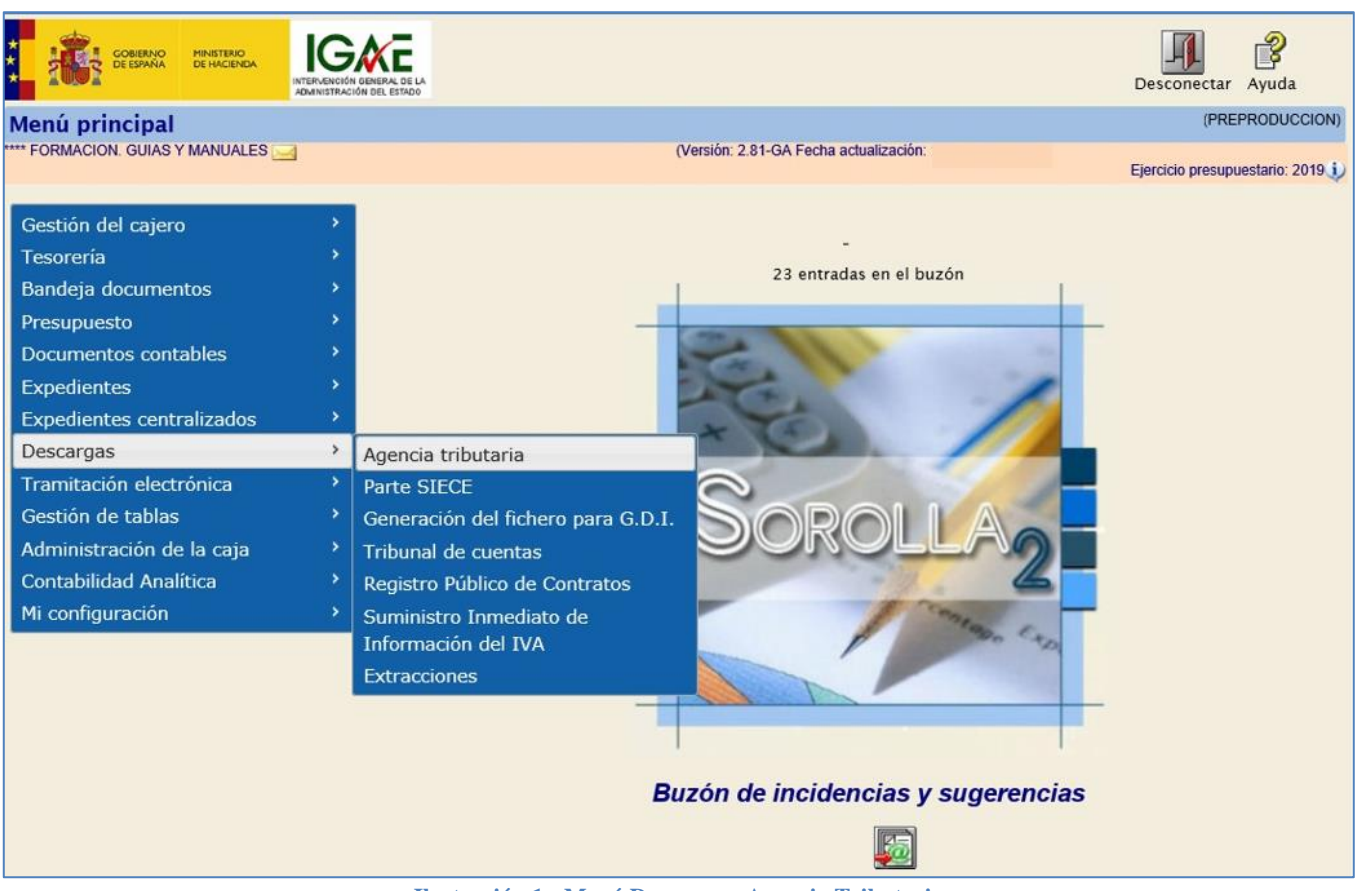

Ilustración 1 - Menú Descargas, Agencia Tributaria

| Sorolla <sub>2</sub>            |                                                                     | Inicio Ayuda                   |
|---------------------------------|---------------------------------------------------------------------|--------------------------------|
| Consultas y listados - M        | Aodelos de la Agencia Tributaria                                    | (PREPRODUCCION)                |
| *** FORMACION. GUIAS Y MANUALES | S (Versión: 2.76-GA Fecha actualización:                            | Ejercicio presupuestario: 2019 |
| Ôrgano gestor *                 | **** ÓRGANO GESTOR PARA CURSOS DE FORMACION CAJA Y EXPEDIENTES 2019 |                                |
|                                 | Agencia tributaria                                                  |                                |
|                                 | M111 - Modelo 111                                                   |                                |
| 0                               | M190 - Modelo 180                                                   |                                |
|                                 | M347 - Modelo 347                                                   |                                |

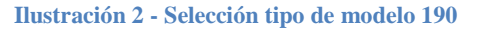

#### SOROLLA2

En la siguiente pantalla tendremos que rellenar los campos:

- ➢ Ejercicio
- > Tipo de Fondo
- ➢ Declarante
- > Persona de Contacto
- > Modalidad de presentación
- > Declaración
- Y pulsar en el botón "Guardar"

| Sorolla                                                                   |                                                                                               |               |                       |                      | Guardar Limpiar | Volver Inicio Ayuda            |
|---------------------------------------------------------------------------|-----------------------------------------------------------------------------------------------|---------------|-----------------------|----------------------|-----------------|--------------------------------|
| Modelo 190                                                                |                                                                                               |               |                       |                      | 4 2             | (PREPRODUCCION)                |
| **** FORMACION. GUIAS Y MANU/                                             | ALES 🔜                                                                                        |               | (Versión: 2.76-GA     | Fecha actualización: |                 | Ejercicio presupuestario: 2019 |
| Ejercicio *<br>Tipo de fondo *                                            | 2019<br>Anticipo de caja fija<br>Pagos a justificar<br>Pago directo<br>s del detalle Ficheros |               |                       |                      |                 |                                |
|                                                                           |                                                                                               | -             | Declarante            |                      |                 |                                |
| N.I.F.                                                                    |                                                                                               | Nombre<br>- P | EL CORTE INGLÉS       |                      |                 |                                |
| Teléfono<br>Correo electrónico de la<br>persona con quien<br>relacionarse | 915361124                                                                                     |               | Nombre                | NOMBRE DEL CAJERO    |                 |                                |
|                                                                           |                                                                                               | Mod           | alidad de presentació | in ———               |                 |                                |
| CD-R     Transmisión telemática                                           | I                                                                                             |               |                       |                      |                 |                                |
| Número declaración<br>Ordinaria                                           |                                                                                               |               | Declaración           |                      |                 |                                |
| O Complementaria                                                          |                                                                                               |               |                       |                      |                 |                                |

Ilustración 3 - Rellenar "Datos del Resumen" (Modelo 190)

Lo habitual es hacer transmisión telemática para después descargar el fichero en el programa de ayuda de la AEAT (Declaraciones informativas).

Ahora ir a la pestaña "Datos del Detalle" y pulsar en el botón "Calculadora" para generarlo.

#### MODELO 190

| Sorolla2                            |                                                                       |             |                                   | Guardar Li      | mpiar Volver | Inicio Ayuda                                            |
|-------------------------------------|-----------------------------------------------------------------------|-------------|-----------------------------------|-----------------|--------------|---------------------------------------------------------|
| Modelo 190                          |                                                                       |             |                                   |                 |              | (PREPRODUCCION)                                         |
| *** FORMACION. GUIAS Y MANUALES 🛁   |                                                                       | (Vers       | ión: 2.76-GA Fecha actualización: |                 | Ejercic      | io presupuestario: 2019 i<br>indica un campo obligatori |
| Ejercicio * 2019<br>Tipo de fondo * | icipo de caja fija<br>los a justificar<br>lo directo<br>alle Ficheros |             |                                   |                 |              |                                                         |
|                                     |                                                                       |             |                                   |                 |              |                                                         |
|                                     |                                                                       | 条 🔯 Página  | ] de 🔿 🏟                          |                 | Tamaño d     | e página 50 🗸                                           |
| Clave-<br>Subclave NIF Tercero      | De                                                                    | enominación | Provincia                         | Percepción inte | egra Ret     | ención                                                  |
|                                     |                                                                       |             |                                   |                 |              |                                                         |

Ilustración 4 - Rellenar Datos del Detalle

Podemos eliminar los registros que no queramos incluir.

Una vez depurado pulsaremos en el botón "Guardar"

| Sor                          | DLLA2                            |                                                                     |                 |                      | Informe        | Fichero    | Limpiar | Volver Inic    | Ayuda                |
|------------------------------|----------------------------------|---------------------------------------------------------------------|-----------------|----------------------|----------------|------------|---------|----------------|----------------------|
| Modelo 190                   | 1                                |                                                                     |                 |                      |                |            |         | (F             | REPRODUCCION)        |
| **** FORMACION. C            | UIAS Y MANUALES                  |                                                                     | (Ve             | rsión: 2.76-GA Fecha | actualización: |            |         | Elercicio pre- | supuestario: 2019    |
|                              |                                  |                                                                     |                 |                      |                |            |         | * indica       | un campo obligatorio |
| Ejercicio *<br>Tipo de fondo | ≥2019<br>✓ Ant<br>✓ Pag<br>✓ Pag | icipo de caja fija<br>os a justificar<br>o directo<br>alle Ficheros | de Cal Página 1 | de 1 🔊 🍽             |                |            | т       | amaño de pá    | gina 50 🗸            |
| Clavo                        |                                  |                                                                     |                 |                      |                | -          |         |                |                      |
| Subclave                     | NIF Tercero                      |                                                                     | Denominación    |                      | Provincia      | Percepción | integra | Retenció       | n 🗐                  |
| L-01                         | ES0000000001R                    | JOSE LOPEZ COMITERCERO                                              |                 |                      | MADRID         |            | 485,65  |                | 0 🔀                  |
| L-01                         | ES00012704633P                   | PEPITO EL TIRANTES                                                  |                 |                      |                |            | 986,85  |                | 0 🔀                  |
|                              |                                  |                                                                     |                 |                      |                |            |         |                |                      |

Ilustración 5 - Volcados de los terceros

A la hora de incluir justificantes con tipo de fondo "Pago directo", hay que tener en cuenta, que dicha información puede obtenerse, indistintamente, a través de SIC3, o de Sorolla2.

Son los usuarios de estas dos Aplicaciones, los que se deben poner de acuerdo, para elegir, si la presentación del modelo 190, para pago directo, se realiza bien, a través de SIC3 o de Sorolla2.

Habrá que marcar, por tanto, "Pago directo" en Sorolla2, cuando en SIC3, no se realice la presentación del modelo, para este tipo de fondo.

Si alguno de los terceros aparece sin provincia es necesario cumplimentar una dirección por defecto desde la opción de menú Gestión de tablas – Terceros, ya que la provincia es un dato obligatorio. Si el país de la dirección es distinto de España, como provincia se mostrará EXTRANJERO.

Si rectificamos algún dato en algún justificante o en alguno de los terceros, habrá que eliminar el fichero del modelo y volver a generarlo para que éste se actualice.

En el botón "Informe" podremos consultar los distintos tipos de informes:

- 1. Resumen (plantilla de la agencia tributaria)
- 2. *Detalle* (plantilla de la agencia tributaria)
- 3. Terceros agrupados por clave: Listado de trabajo para la comprobación del mismo.
- 4. *Etiquetas:* para el envío de datos a los distintos interesados.

| SOROLLA2                                                                                              | Informe Volver                                                              |
|----------------------------------------------------------------------------------------------------|-----------------------------------------------------------------------------|
| Modelo 190 - Informe                                                                                  | (PREPRODUCCION)                                                             |
| **** FORMACION. GUIAS Y MANUALES                                                                      | (Versión: 2.76-GA Fecha actualización: 06 Ejercicio presupuestario: 2019 j. |
| <ul> <li>Resumen</li> <li>Detaile</li> <li>Terceros agrupados por clave</li> <li>Etiquetas</li> </ul> |                                                                             |

Ilustración 6 - Tipos de informes para Modelo 190

| TUT                                                                                                    | MODELO 190                                                                                                    |
|----------------------------------------------------------------------------------------------------|----------------------------------------------------------------------------------------------------|
| MINISTERIO<br>DE ECONOMÍA<br>Y HACIENDA                                                                                                    | ñ                                                                                                    |
| Declarante                                                                                                    | Ejercicio                                                                                                    |
| Nº de identificación fiscal (NIE)                                                                                                    | Ejercicio (con 4 cifras)                                                                                                    |
| ES000A28229813                                                                                                    |                                                                                                    |
|                                                                                                    | Modalidad de presentación:                                                                                                    |
| Apellidos y nombre (por este orden), denominación o razón social del declarante                                                                                                    | modalidad de presentación.                                                                                                    |
| VIAJES EL CORTE INGLES, S.A                                                                                                    | Indique, consignando una "x" en la casilla correspondiente, la modalidad de presentación de esta declaración.                          |
| Persona y datos de contacto                                                                                                    | Impreso generado informáticamente<br>mediante el módulo de impresión<br>desarrollado por la Agencia                                    |
| Apellidos y nombre (por este orden) de la persona con quien relacionarse                                                                                                    | Papel: tributaria                                                                                                    |
| CAJERO                                                                                                    | Declaración cumplimentada en un<br>modelo o formulario preimpreso                                                                      |
| Teléfono de contacto                                                                                                    |                                                                                                    |
| 915367724                                                                                                    | Soporte directamente legible por ordenador (CD-R)                                                                                      |
| Correo electrónico de la persona con quien relacionarse                                                                                                    |                                                                                                    |
| SOROLLA2@IGAE.COM                                                                                                    |                                                                                                    |
| Resumen de los datos incluidos en la declaración                                                                                                    | 1                                                                                                    |
| Número total de percepciones relacionadas en la declaración (1)                                                                                                    |                                                                                                    |
| Importe total de las percepciones relacionadas                                                                                                    | 1.472,50                                                                                                    |
| Importe total de las retenciones e ingresos a cuenta relacionados                                                                                                    | 0,00                                                                                                    |
| (1) Consigne el número total de los apuntes o registros de percepción contenidos e<br>de que una misma persona o entidad haya sido incluida más de una vez, en la misi<br>percepcience como unoses baya sido relacionada. | n las hojas interiores de esta declaración o en el soporte. En el cas<br>ma o en diferentes claves de percepción, se computarán tantas |

Ilustración 7 – Ejemplo de Modelo 190

Para generar el fichero pulsar el botón "Fichero". En la pestaña "Ficheros" se puede ver haciendo clic en el enlace.

| Sorolla                        | 2                                                                                                | Info                               | rme Fiche | ero Guardar | Limpiar | Volver           | Inicio                | Ayuda             |
|--------------------------------|--------------------------------------------------------------------------------------------------|------------------------------------|-----------|-------------|---------|------------------|-----------------------|-------------------|
| Modelo 190                     |                                                                                                  |                                    |           |             |         |                  | (PRE                  | PRODUCCION)       |
| Ejercicio *<br>Tipo de fondo * | 2019<br>Anticipo de caja fija<br>Pagos a justificar<br>Pago directo<br>atos del detalle Ficheros | (Versión: 2.76-GA Fecha actualizac | ón:       |             |         | Ejercici<br>* ir | o presupi<br>ndica un | uestario: 2019 ju |
|                                |                                                                                                  | Nombre                             |           |             |         | -                |                       |                   |
|                                | Modelo 190                                                                                       |                                    |           |             | 2       |                  |                       |                   |
|                                |                                                                                                  |                                    |           |             |         |                  |                       |                   |

Ilustración 8 - Descarga del Modelo 190 en pestaña Ficheros

Para descargar el fichero pulsamos el botón "Descargar".

| Sorolla2                                                                                                    |                                                                                                    |                                                                                                    | Descargar Origi                      | nal Cerrar                                          |
|----------------------------------------------------------------------------------------------------|----------------------------------------------------------------------------------------------------|----------------------------------------------------------------------------------------------------|--------------------------------------|-----------------------------------------------------|
| Documento Para Visualizar                                                                                                    |                                                                                                    |                                                                                                    | (FOR                                 | MACIONYPRUEBAS)                                     |
|                                                                                                    |                                                                                                    |                                                                                                    | · · · · · ·                          |                                                     |
| 1190201550799516ZEL CORTE INGLES<br>2190201550799516Z18009370W<br>2190201550799516Z18009370W<br>2190201550799516Z25930810N<br>2190201550799516Z1802417D<br>2190201550799516Z18024270K<br>219020155079951620686422X<br>2190201550799516217999796L<br>219020155079951673190318V<br>219020155079951673190318V<br>219020155079951673190318V | T915548753NOMBR<br>JULIO RIBERA LARROY<br>MIGUEL GARCES GIMENEZ<br>ANIONIO CHAMOCHO ESTEPA<br>BORRAS CUEVAS MIGUEL<br>CATALINA PADILLA TRUEBA<br>CELLA REULA BERNUES<br>ENRIQUE GALAN CASCALES<br>FELIX M. BOLEA RUBIO<br>JOSE ANTONIO MATA NADAL<br>JULIO RIBERA LARROY<br>ROSA ANA PEREZ RAMON | E DEL CAJERO<br>22F02 0000000650000000000000<br>22H04 0000000022200000000000<br>22L01 000000092120000000000<br>22L01 000000092690000000000<br>22L01 000000014110000000000<br>22L01 0000000329920000000000<br>22L01 000000014530000000000<br>22L01 000000014500000000000<br>22L01 000000016520000000000 | 000000000000000000000000000000000000 | 11 00000000<br>00000000000<br>00000000000<br>000000 |

Ilustración 9 - Descarga Fichero (Modelo 190)

| 2                                                                                                    | Guardar como                                          | X     |
|----------------------------------------------------------------------------------------------------|-------------------------------------------------------|-------|
| € 🔿 ד ↑ 🛽                                                                                                    | ≪ Documentos → MODELO 190 → ♂ Buscar en MODELO 190    | Q     |
| Organizar 🔻 🛛 🕅                                                                                                    | ueva carpeta 🛛 🕮 🔻                                    | . 🕜   |
| 🔆 Favoritos                                                                                                    | Nombre Fecha de modifica T                            | Tipo  |
| i Descargas i Descargas i Carritorio i Descritorio i Descr | Ningún elemento coincide con el criterio de búsqueda. |       |
| IIII Este equipo<br>Descargas                                                                                                    | =                                                     |       |
| <ul> <li>Documentos</li> <li>Escritorio</li> <li>Imágenes</li> <li>Música</li> <li>Vídeos</li> </ul>                                                                                                    |                                                       |       |
| SERVER_DG0                                                                                                    |                                                       | >     |
| Nombre                                                                                                    | modelo190.txt                                         | ¥     |
| ) Ocultar carpetas                                                                                                    | Guardar Cano                                          | celar |

Ilustración 10 - Ventana emergente "guardar como"

#### **ANEXO**

### **CRITERIOS DE AGRUPACION PARA EL MODELO 190**

(Conceptos de retención: 320001 y 320311 para OO. AA y 100103 para AGE)

Se buscan todos los JUSTIFICANTES (gasto y comisiones de servicio) cuyo ejercicio sea igual al año de la **FECHA DE PAGO**, imputados a los conceptos de descuento **320001 y 320311** para OO.AA. y **100103** para A.G.E., relacionándose los Terceros en las claves correspondientes, según los siguientes criterios de agrupación:

- Clave A. Justificantes de gasto con retención en los conceptos 320001 o 320311 o 100103 y aplicación presupuestaria en el concepto 830.10 o capítulo 1, excepto el concepto 162, siempre que NO tengan importe ó % de Impuestos repercutidos, *en cuyo caso no se incluirán y* exceptuando, también, aquellos cuyo porcentaje de retención sea del 35%.
- Clave E. Subclave 04 Se agruparán los justificantes de gasto con retención en los conceptos 320001 o 320311 o 100103, cuando el porcentaje de dicha retención sea el 35%.
- Clave F Subclave 2: Justificantes de gasto con retención en los conceptos 320001 o 320311 o 100103 y aplicación presupuestaria en los conceptos 162, 230, 231, 233, 240, 226.04, 226.05 ó 226.06 o del artículo 48, siempre que NO tengan importe o % de Impuestos repercutidos, *en cuyo caso no se incluirán y* exceptuando también aquellos cuyo porcentaje de retención sea del 35%.

Percepción íntegra = Importe Base de la retención en el justificante

Retención = Importe imputado a los conceptos de descuento indicados

- Clave G - Subclave 1: Justificantes de gasto con retención en los conceptos 320001 o 320311 o 100103 y:

→ Aplicación presupuestaria con <u>capítulo 1</u>, conceptos 230, 231, 233, 240, 226.04, 226.05, 226.06 o
 <u>artículo 48</u> u 830.10, siempre que tengan importe o % de Impuestos repercutidos.

→ Aplicación presupuestaria distinta a <u>capítulo 1</u>, conceptos, 230, 231, 233, 240, 226.04, 226.05,
 226.06 o <u>artículo 48</u> u 830.10

Cuando (retención / percepción íntegra) \* 100 <> 1 (exceptuando también aquellos cuyo porcentaje de retención sea del 35%).

Percepción íntegra = Importe Base de la retención en el justificante Retención = Importe imputado a los conceptos de descuento indicados

- Clave H - Subclave 4: Justificantes de gasto con retención en los conceptos 320001 o 320311 o 100103 y:

→ Aplicación presupuestaria con <u>capítulo 1</u> ó conceptos 230, 231, 233, 240, 226.04, 226.05, 226.06
 ó <u>artículo 48</u> ó 830.10, siempre que tengan importe o % de Impuestos repercutidos.

→ Aplicación presupuestaria distinta a <u>capítulo 1</u>, conceptos 230, 231, 233, 240, 226.04, 226.05,
 226.06 o artículo <u>48</u> u 830.10

**Cuando** (retención / percepción íntegra) \* 100 = 1.

Percepción íntegra = Importe Base de la retención en el justificante Retención = Importe imputado a los conceptos de descuento indicados

Clave L - Subclave 1: Justificantes de gasto que no tengan retención y con aplicación presupuestaria en los conceptos 230 ó 231 ó 232, excluyendo aquellos cuyo NIF de tercero sea del tipo Agencia de viajes Percepción íntegra = Importe imputado a los conceptos indicados. Retención = 0